# Vorwort

Fast vier Jahre sind nun vergangen (wenn man von dem »BI-Release« SQL Server 2008 R2 absieht), bis nun endlich wieder eine wirklich neue Version von SQL Server erschienen ist. Von vielen bereits für 2011 erwartet, hat es doch bis Ende März 2012 gedauert, bis die finale Version von SQL Server »Denali« (so der Arbeitstitel) fertiggestellt war und nun unter dem Namen SQL Server 2012 erhältlich ist. Wenn man eher ein ungeduldiger Typ ist, kann man sich fragen, warum es so lange gedauert hat. Ich bin eher der Ansicht, dass gerade ein Produkt wie ein relationales Datenbank-Management-System, das auch vielfach für geschäftskritische Anwendungen produktiv eingesetzt wird, immer eine gewisse Zeit zum Reifen braucht. Microsoft hat einen extremen Entwicklungs- und Testaufwand betrieben, bis das Produkt nach verschiedenen Community Technology Previews und Release Candidates nun letztendlich ausgereift genug ist, um den bereits ebenfalls sehr stabilen und bewährten SQL Server 2008 R2 abzulösen. Dazu wurden große Mengen an neuen Features in nahezu allen Bereichen des komplexen Produkts integriert, die ich hier nicht vorwegnehmen will.

Und trotz der langen Zeit und den vielen Änderungen wurde SQL Server nicht komplett neu entworfen, sondern stattdessen konsequent weiterentwickelt, sodass man auch als langjähriger Anwender auf bestehendes Wissen aufbauen und dieses um die Kenntnis der neuen Features erweitern kann.

Genauso wie SQL Server immer weiterentwickelt wurde, wird auch dieses Buch ständig weiterentwickelt, das bereits in ähnlicher Form für SQL Server 2008 Express und SQL Server 2008 R2 Express verfügbar war. Ich habe mich mit dem Verlag darauf geeinigt, das Wort »Express« diesmal bewusst aus dem Buchtitel wegzulassen, da alle beschriebenen Features und Beispiele auch für die größeren Editionen von SQL Server anwendbar sind und der Text sich damit als Einstieg für alle Editionen eignet.

Trotzdem finden Sie auf der Buch-DVD wieder die Express Edition des aktuellen SQL Server, sodass Sie alle Beispiele gleich ausprobieren können, auch wenn Sie bisher keinen SQL Server installiert hatten.

Damit Sie auch wissen, wer dieses Buch geschrieben hat, möchte ich mich kurz vorstellen:

Ich beschäftige mit seit etwa 1995 mit dem SQL Server (damals noch in der Version 6.0) und habe das Produkt seitdem in seinen vielfältigen Facetten kennengelernt. Anfangs in Form von Performance-Untersuchungen für meine Diplomarbeit zum Thema »Optimierung von Datenbankanwendungen«, mit der ich im Jahr 1996 mein Informatik-Studium an der FH Darmstadt erfolgreich abschloss. Anschließend aus der Sicht als Datenbankadministrator für ein großes Unternehmen der Reisebranche. Darauf wechselte ich in ein mittelständisches Softwarehaus, in dem mich der SQL Server sowohl aus der Sicht eines Administrators als auch aus der eines Anwendungsentwicklers stets begleitete. Seit 2007 bin ich nun als Senior Consultant für Logica – ein großes international agierendes Beratungsunternehmen – tätig und bin spätestens seit diesem Zeitpunkt völlig auf den SQL Server fokussiert. Sofern es die Projekte zulassen, bin ich auch immer wieder mal als Sprecher auf diversen Fachkonferenzen (z.B. BASTA! & SQLCON) sowie in der offiziellen SQL Server User Community PASS (Professional Association for SQL Server) aktiv.

Und nach all dieser Zeit fasziniert es mich nach wie vor, dass es immer wieder Neues beim SQL Server zu entdecken gibt. Diese Begeisterung möchte ich Ihnen mit diesem Buch weitergeben.

#### Vorwort

Bevor ich aber mit dem eigentlichen Buchtext beginne, will ich noch ein Dankeschön an verschiedene Personen loswerden:

Beginnen möchte ich mit Sylvia Hasselbach von Microsoft Press, die dieses Buch betreut und Verständnis für so manche Terminverzögerung aufgebracht hat. Ein weiteres Dankeschön geht an Sandra Michel, die dasselbe für die vorangegangenen Fassungen des Buchtextes getan hat. Ebenso gilt mein Dank Rainer G. Haselier, der mich sowohl als Fachlektor unterstützt hat als auch für den Satz des Buchtextes verantwortlich war.

Des Weiteren bedanke ich mich natürlich bei allen Kunden, Kollegen und Freunden, die mich immer wieder in Gesprächen oder in Form von Lesermails mit interessanten Ideen und Anregungen für dieses Buch versorgt haben.

Vor allem aber bedanke ich mich bei meiner Frau Birgit dafür, dass sie wieder einmal Verständnis dafür aufbringen konnte, dass ich für einen gewissen Zeitraum einen großen Teil meiner Freizeit für die Bearbeitung dieses Buchtextes aufbringen musste.

*Robert Panther,* Königstein im April 2012

### Kapitel 11

# **Benutzer, Rollen und Rechte**

### In diesem Kapitel lernen Sie

- wodurch sich Anmeldungen und Benutzer voneinander unterscheiden
- welche Authentifizierungsmodi es gibt
- wie Sie Benutzern Rechte erteilen oder entziehen
- wie Sie die Rechtevergabe durch Rollen vereinfachen können
- wozu die neuen Contained Databases verwendet werden können
- wie Sie Schemas für einfachere Rechtevergabe und bessere Übersicht in der Datenbank verwenden

# 11.1 Das SQL Server-Rechtesystem

Bisher haben wir ausschließlich mit maximalen Berechtigungen auf dem gesamten Datenbankserver gearbeitet, da der Benutzer verwendet wurde, der den Datenbankserver auch installiert hat. Das ist sicherlich völlig ausreichend, wenn Sie die Datenbank bzw. die dazugehörende Anwendung nur von einem Benutzer verwendet wird. Auch während der Entwicklung einer Anwendung kann man eine Zeit lang so verfahren. Aber spätestens dann, wenn mehrere Benutzer aktiv mit der Datenbank arbeiten oder die Datenbankanwendung sogar an die Endanwender verteilt wird, sollte man sich ernsthaft Gedanken über ein ausgefeilteres Sicherheitskonzept machen.

SQL Server unterscheidet dabei zwischen Anmeldungen (Login) und Datenbankbenutzern (Database User). Beide zusammen (insbesondere aber die Anmeldungen) ergeben die Authentifizierung, mit der die Frage geklärt wird, wer der Benutzer ist, bzw. durch Mechanismen wie Passwortabfragen etc. sichergestellt wird, dass der Benutzer auch der ist, für den er sich ausgibt.

Darauf aufbauend erfolgt dann später die Autorisierung, also die Verwaltung der Rechte für Anmeldungen und Benutzer.

# 11.2 Anmeldungen und Authentifizierung

Der eigentliche Verbindungsaufbau zum SQL Server geschieht über Anmeldungen. Dabei können zwei Arten der Authentifizierung genutzt werden, die von verschiedenen Systemen verwaltet werden. Bei der Windows-Authentifizierung werden Benutzer und Passwörter vom lokal installierten Betriebssystem (bzw. in Netzwerkdomänen von einem Server, der als Domänencontroller fungiert) verwaltet. Dadurch

entfällt die Notwendigkeit einer separaten Anmeldung am SQL-Server, da das Betriebssystem automatisch die Information an den SQL Server weitergibt, welcher User angemeldet ist.

Bei der SQL Server-Authentifizierung dagegen werden Benutzer und deren Passwörter von SQL Server verwaltet. Die entsprechenden Daten werden verschlüsselt in Systemtabellen abgelegt. Standardmäßig ist ein Benutzer mit Namen *sa* (die Abkürzung steht für Systemadministrator) eingerichtet, der volle Rechte auf dem gesamten SQL Server hat. Das Passwort für diesen User haben Sie selbst bei der Installation von SQL Server festgelegt.

Ob die SQL Server-Authentifizierung überhaupt verfügbar ist, hängt davon ab, ob Sie bei der Installation die reine Windows-Authentifizierung oder den gemischten Modus gewählt haben. Wenn Sie sich an die in *Abschnitt 3.2, Installation* beschriebene Installationsanweisung gehalten haben, sind beide Authentifizierungsmodi verfügbar, sodass Ihnen hier alle Möglichkeiten offenstehen.

Auch jedes Mal, wenn Sie sich mit dem SQL Server verbinden, ist auszuwählen, ob die Anmeldung über SQL Server- oder Windows-Authentifizierung erfolgen soll. Im erstgenannten Fall sind Anmeldungsname und Passwort einzugeben, bei der Windows-Authentifizierung werden Benutzernamen (gegebenenfalls mit vorangestelltem Domänennamen) angezeigt und sind nicht änderbar. Wenn Sie in diesem Authentifizierungsmodus einen anderen Windows-Benutzer verwenden möchten, müssen Sie sich zuerst vom Betriebssystem abmelden und mit dem anderen Login neu verbinden, der dann beim nächsten Verbindungsaufbau mit dem SQL Server automatisch verwendet wird.

| 🚽 Verbindung mit Server herstellen |                             |  |  |  |  |
|------------------------------------|-----------------------------|--|--|--|--|
| SQL Server 2012                    |                             |  |  |  |  |
| Serve <u>r</u> typ:                | Datenbankmodul 👻            |  |  |  |  |
| Servemame:                         | TIGER\SQL2012EXPRESS -      |  |  |  |  |
| Authentifizierung:                 | Windows-Authentifizierung 🔹 |  |  |  |  |
| <u>B</u> enutzername:              | Tiger\vpanther 💌            |  |  |  |  |
| Kennwort:                          |                             |  |  |  |  |
|                                    | Kennwort speichem           |  |  |  |  |
| Verbinden                          | Abbrechen Hilfe Optionen >> |  |  |  |  |

Abbildung 11.1: Herstellung einer SQL Server-Verbindung mit Windows-Authentifizierung

Erfolgt die Verbindung zum SQL Server nicht über das SQL Server Management Studio, sondern aus einer Applikation für Endanwender, so werden die Anmeldedaten normalerweise in Form einer Verbindungszeichenfolge (hier ist der englische Begriff *Connection String* eigentlich gebräuchlicher) übertragen. Diese Verbindungszeichenfolge beinhaltet unter anderem den Namen des SQL Server, den Namen der Serverinstanz (sofern nicht die Standardinstanz verwendet wird), den Authentifizierungsmodus sowie – im Falle der SQL Server-Authentifizierung – den Anmeldenamen und das dazugehörige Passwort.

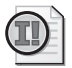

#### Wichtig: Nie den sa-Login in einer Verbindungszeichenfolge verwenden!

Selbst wenn die Anwendung volle Rechte auf die Datenbank erhalten soll, sollten Sie nie das sa-Passwort in einer Verbindungszeichenfolge hinterlegen. Dies würde eine große Sicherheitslücke darstellen, da der sa-Login Vollzugriff auf alle Datenbanken des Servers (inklusive der Systemdatenbanken) hat. Stattdessen sollte zumindest eine eigene Anmeldung für diese Anwendung erstellt werden, die alle Rechte auf die entsprechende Datenbank erhält.

### Anlegen von SQL Server-Anmeldungen

Schauen wir uns nun einmal an, wie neue Anmeldungen angelegt werden, indem wir drei verschiedene SQL Server-Anmeldungen erstellen, die später unterschiedliche Rechte bekommen werden.

- **1.** Stellen Sie im SQL Server Management Studio eine Verbindung zur lokalen Serverinstanz SQL2012EXPRESS her.
- 2. Klicken Sie nun mit der rechten Maustaste auf den Eintrag Sicherheit/Anmeldungen und wählen Sie die Option Neue Anmeldung.
- **3.** Es erscheint das Dialogfeld zum Erstellen einer neuen Anmeldung. Im linken Bereich können Sie eine von fünf möglichen Seiten mit Einstellungen auswählen: *Allgemein, Serverrollen, Benutzerzu- ordnung, Sicherungsfähige Elemente* und *Status.* Im Moment benötigen wir davon allerdings nur die erste Seite.

| 🔒 Anmeldung - Neu                 |                                          |                         |
|-----------------------------------|------------------------------------------|-------------------------|
| Seite auswählen                   | 🕄 Skript 🔻 🖪 Hilfe                       |                         |
|                                   |                                          |                         |
| Benutzerzuordnung                 | An <u>m</u> eldename:                    | Suchen                  |
| Status                            | Windows-Authentifizierung                |                         |
|                                   | SQL Server-Authentifizierung             |                         |
|                                   | Kennwort:                                |                         |
|                                   | Kennwort <u>b</u> estätigen:             |                         |
|                                   | Altes Kennwort angeben                   |                         |
|                                   | Altes Kennw <u>o</u> rt:                 |                         |
|                                   | Kennwortrichtlinie erzwingen             |                         |
|                                   | Ablauf des Kennworts erzwingen           |                         |
|                                   | ✓ Benutzer muss das Kennwort bei der när | ichsten Anmeldung ändem |
|                                   | Zugeordnet zu Zertifikat                 | <b></b>                 |
|                                   | Zugeordnet zu asymmetrischem Schlüssel   |                         |
| Verbindung                        | Zu Anmeldeinformationen zuordnen         | ▼ Hinzufügen            |
| Server:<br>TIGER\SQL2012EXPRESS   | Zugeordnete<br>Anmeldeinformationen      | Anmeldeinfor Anbieter   |
| Verbindung:<br>Tiger\rpanther     |                                          |                         |
| Verbindungseigenschaften anzeigen |                                          |                         |
| Status                            |                                          | Entfernen               |
| Bereit                            | Standarddatenbank:                       | master 🗸                |
|                                   | Standardenrache:                         | <standard></standard>   |
|                                   | orginaruspiacije.                        |                         |
|                                   |                                          | OK Abbrechen            |
|                                   |                                          |                         |

Abbildung 11.2: Das Dialogfeld zum Erstellen einer neuen Anmeldung

- 4. Nehmen Sie auf der Seite Allgemein folgende Einstellungen vor:
  - Anmeldename: MediaBaseReadWrite
  - SQL Server-Authentifizierung
  - Kennwort: mbrw
  - Kennwortrichtlinie erzwingen: nein
  - *Standarddatenbank*: master
  - *Standardsprache*: <Standard>

Schließen Sie dann das Dialogfeld über die OK-Schaltfläche und die Anmeldung wird angelegt.

5. Legen Sie auf dieselbe Weise Anmeldungen mit Namen *MediaBaseReadOnly* (Kennwort: *mbro*) und *MediaBaseAudioOnly* (Kennwort: *mbao*) an.

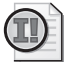

#### Wichtig: Keine zu einfachen Passwörter verwenden

Der Einfachheit halber wurden für die Beispielanmeldungen in diesem Kapitel sehr kurze Passwörter verwendet. In der Praxis sollte man dies natürlich nicht tun, sondern stattdessen längere Passwörter verwenden, die neben Kleinbuchstaben auch Großbuchstaben und eventuell ein paar Sonderzeichen oder Ziffern enthalten.

Das Erstellen von Anmeldungen ist natürlich auch mit SQL-Anweisungen durchführbar. Dazu wird die CREATE LOGIN-Anweisung der sogenannten Data Control Language (DCL) verwendet. Zum Erstellen der oben genannten drei Anmeldungen wäre das folgende SQL-Skript auszuführen:

```
USE [master]

GO

CREATE LOGIN [MediaBaseReadWrite]

WITH PASSWORD=N'mbrw', DEFAULT_DATABASE=[master], CHECK_EXPIRATION=OFF, CHECK_POLICY=OFF

GO

CREATE LOGIN [MediaBaseReadOn1y]

WITH PASSWORD=N'mbro', DEFAULT_DATABASE=[master], CHECK_EXPIRATION=OFF, CHECK_POLICY=OFF

GO

CREATE LOGIN [MediaBaseAudioOn1y]

WITH PASSWORD=N'mbao', DEFAULT_DATABASE=[master], CHECK_EXPIRATION=OFF, CHECK_POLICY=OFF

GO
```

Bevor wir uns damit befassen, diesen Anmeldungen auch Datenbankbenutzer zuzuordnen, werfen wir noch einen Blick auf die Windows-Authentifizierung.

### Windows-Benutzer und -Gruppen als Anmeldungen anlegen

Damit Windows-Benutzer als Anmeldungen verwendbar sind, müssen diese auch als solche angelegt werden. Das Vorgehen dazu entspricht weitgehend dem zum Anlegen von Anmeldungen für die SQL Server-Authentifizierung. Um auch dies auszuprobieren, legen wir nun einen lokalen Windows-Benutzer im Betriebssystem an<sup>1</sup> und erstellen anschließend dafür eine SQL Server-Anmeldung:

<sup>&</sup>lt;sup>1</sup> Die Beschreibung für das Anlegen eines Betriebssystembenutzers orientiert sich am Betriebssystem Windows 7. Bei Verwendung einer anderen Windows-Variante kann das Verfahren leicht abweichen.

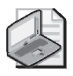

#### Hinweis: Lokale Admin-Rechte erforderlich

Damit das Anlegen eines Betriebssystembenutzers möglich ist, müssen Sie über die entsprechenden Betriebssystemrechte verfügen. Dies ist beispielsweise dann der Fall, wenn Ihr Betriebssystembenutzer der Gruppe lokale Administratoren angehört.

- 1. Öffnen Sie das Windows-Startmenü und rufen Sie dort die Systemsteuerung auf.
- 2. Klicken Sie in der Systemsteuerung auf den Punkt Benutzerkonten.
- **3.** Es erscheint ein Dialogfeld, in dem Sie diverse Einstellungen für den aktuell angemeldeten Benutzer vornehmen können. Im unteren Bereich befindet sich jedoch auch eine Option *Anderes Konto verwalten*, die Sie nun anklicken.
- 4. Klicken Sie im folgenden Dialogfeld auf die Option Neues Konto erstellen.
- 5. Geben Sie nun den Benutzernamen *mmustermann* ein. Den bereits ausgewählten Kontotyp Standardbenutzer können Sie beibehalten.

| <b>() - 8</b> | « Benutzerkonten + Konten verwalten + Neues Konto erstellen - 4 Systemsteuerung durchsuchen P                                                                                                    |
|---------------|----------------------------------------------------------------------------------------------------|
|               | <ul> <li>Benennen Sie das Konto, und wählen Sie einen Kontotyp aus.</li> <li>Dieser Name wird auf der Willkommensseite und auf dem Startmenü angezeigt.         <ul> <li>mmustermann</li> <li>§ Standardbenutzer</li> <li>Standardkontobenutzer können den Großteil der Software verwenden und die Systemeinstellungen ändern, soweit dies keine Auswirkungen auf andere Benutzer bzw. die Sicherheit des Computers hat.</li> <li>Administrator</li> <li>Administratoren haben Vollzugriff auf den Computer und können beliebige Änderungen vornehmen.<br/>Basierend auf den Benachrichtigungseinstellungen werden Administratoren möglicherweise zum Eingeben ihres Kennworts und zum Bestätigen der auszuführenden Aktion aufgefordert, bevor sie Änderungen vornehmen, die Auswirkungen auf andere Benutzer haben.</li> <li>Es wird empfohlen, dass Sie jedes Konto mit einem sicheren Kennwort schützen.</li> </ul> </li> </ul> |
|               | Konto erstellen Abbrechen                                                                                                    |

Abbildung 11.3: Das Dialogfeld zum Erstellen eines neuen Betriebssystembenutzers

6. Klicken Sie anschließend auf Konto erstellen, um den Benutzer anzulegen.

Je nach Betriebssystem können Sie auf ähnlichem Weg auch Benutzergruppen erstellen, um später auch auf Gruppenebene Zugriff erteilen zu können. Bei einigen Editionen von Windows 7 ist dies jedoch nicht mehr ohne Weiteres möglich, sodass wir an dieser Stelle darauf verzichten.

7. Anschließend können Sie die Kontoverwaltung wieder schließen.

Nachdem der Betriebssystembenutzer erstellt ist, wird noch eine SQL Server-Anmeldung benötigt.

- **1.** Stellen Sie dazu im SQL Server Management Studio eine Verbindung zur lokalen Serverinstanz *SQL2012EXPRESS* her.
- 2. Klicken Sie mit der rechten Maustaste auf den Eintrag *Sicherheit/Anmeldungen* und wählen Sie den Befehl *Neue Anmeldung*.
- **3.** Behalten Sie die Voreinstellung *Windows-Authentifizierung* bei und klicken Sie auf die hinter dem Eingabefeld *Anmeldename* stehende Schaltfläche *Suchen*.
- 4. Es erscheint ein weiteres Dialogfeld, bei dem der aktuelle Rechnername als Suchpfad voreingestellt ist. Geben Sie als Objektname **mmustermann** ein und klicken Sie auf die Schaltfläche *Namen überprüfen*. Wenn Sie sich nicht vertippt haben, erscheint im Eingabefeld dann die Kombination aus Rechnernamen und Windows-Benutzernamen (bei Ihnen wird anstelle des Rechnernamens *TIGER* sicherlich eine andere Bezeichnung stehen).

| enutzer oder Gruppe auswäh                                 | len                                     | ? <mark>×</mark>          |
|------------------------------------------------------------|-----------------------------------------|---------------------------|
| Objekttyp:                                                 |                                         |                           |
| Benutzer oder Integriertes Siche                           | erheitsprinzipal                        | Objekttypen               |
| Suchpfad:                                                  |                                         |                           |
| TIGER                                                      |                                         | Pfade                     |
| <u>G</u> eben Sie die zu verwendender<br>TIGER\mmustermann | n Objektnamen ein ( <u>Beispiele)</u> : | Namen überprü <u>f</u> en |
| I <u>E</u> rweitert                                        | ОК                                      | Abbrechen                 |

Abbildung 11.4: Eingabe eines Betriebssystembenutzers

5. Klicken Sie anschließend zweimal auf OK und die neue Anmeldung ist erstellt.

Das Anlegen der Anmeldungen für Windows-Benutzer und Windows-Benutzergruppe können Sie alternativ auch mit den folgenden SQL-Anweisungen durchführen (beachten Sie, dass Sie dazu den Rechnernamen TIGER durch den eigenen Rechnernamen ersetzen):

```
USE [master]
GO
CREATE LOGIN [TIGER\mmustermann] FROM WINDOWS WITH DEFAULT_DATABASE=[master]
GO
```

### Anmeldungen testen

Nun können Sie die neu angelegten Anmeldungen einmal ausprobieren. Um die auf Windows-Authentifizierung basierenden Anmeldungen zu testen, gehen Sie wie folgt vor:

- **1.** Schließen Sie alle offenen Anwendungen und melden Sie sich über das Windows-Startmenü vom Betriebssystem ab (oder nutzen Sie die Option *Benutzer wechseln*).
- 2. Melden Sie sich nun neu an und verwenden Sie dazu den lokalen Betriebssystembenutzer *mmustermann.* Falls Sie sich beim vorigen Mal mit einem Netzwerkbenutzer angemeldet haben, müssen Sie im Feld *Anmelden an* (das eventuell noch über die Schaltfläche *Optionen* eingeblendet werden

muss) den lokalen Computer auswählen. Alternativ können Sie auch vor dem Benutzernamen (mit einem Backslash getrennt) den Namen des lokalen Rechners angeben. Auf meinem Datenbankentwicklungsrechner wäre dies beispielsweise **TIGER\mmustermann**. Dadurch stellen Sie sicher, dass der Benutzer *mmustermann* auf dem lokalen Rechner und nicht in der Domäne gesucht wird, wo er sicherlich nicht existiert (er wurde ja nur lokal auf dem Rechner angelegt).

- **3.** Öffnen Sie das SQL Server Management Studio und stellen Sie eine Verbindung zur lokalen Serverinstanz SQL2012EXPRESS her. Benutzen Sie dabei die Windows-Authentifizierung.
- 4. Probieren Sie nun im Objekt-Explorer aus, auf welche Bereiche Sie Zugriff haben. Im Zweig *Datenbanken* sehen Sie zwar die Datenbank *MediaBase*, wenn Sie diesen Zweig allerdings weiter aufklappen möchten, erhalten Sie eine Fehlermeldung, die besagt, dass der Zugriff auf die MediaBase-Datenbank nicht möglich ist. Wenn Sie über die rechte Maustaste versuchen, das *Eigenschaften*-Fenster der Datenbank zu öffnen, wird die Fehlermeldung noch etwas deutlicher.

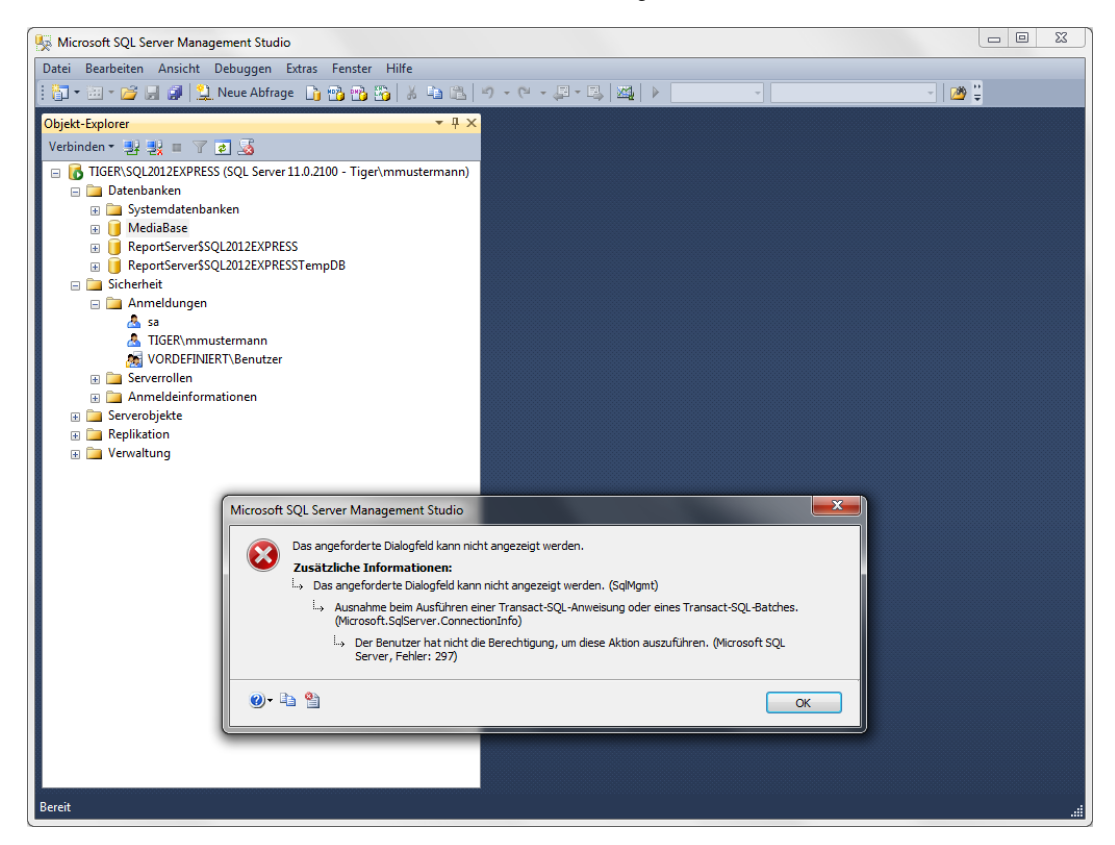

Abbildung 11.5: Fehlgeschlagener Versuch, auf die Datenbank MediaBase zuzugreifen

Der Grund hierfür liegt darin, dass der Windows-Benutzer *mmustermann* zwar als Anmeldung angelegt wurde (sonst wäre bereits der Verbindungsaufbau zum SQL Server mit einer entsprechenden Fehlermeldung gescheitert), diese Anmeldung aber noch keine Zugriffsrechte auf irgendwelche Datenbanken hat.

V – Datenbank-

Idministration

**5.** Schließen Sie das SQL Server Management Studio, melden Sie sich vom Rechner ab und dann mit dem Windows-Benutzer an, mit dem Sie den SQL Server installiert haben.

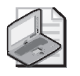

#### Hinweis: Lokale Admin-Rechte erforderlich

Wie der Screenshot in Abbildung 11.5 zeigt, sind im Objekt-Explorer auch nicht alle Anmeldungen sichtbar, sondern – abgesehen vom Systemadministrator (*sa*) – nur die gerade verwendete Anmeldung (*mmustermann*) selbst sowie die Benutzer und Gruppen, auf die die verwendete Anmeldung Rechte hat. Das ist in diesem Fall lediglich die Standardgruppe VORDE-FINIERT\Benutzer, der automatisch jeder erstellte Benutzer zugeordnet wird.

Sie können das gerade durchgeführte Experiment noch einmal über SQL Server-Authentifizierung wiederholen, indem Sie bei der Anmeldung am SQL Server die SQL Server-Authentifizierung wählen und dazu eine der frisch erstellten SQL-Anmeldungen (*MediaBaseReadWrite, MediaBaseReadOnly* oder *MediaBaseAudioOnly*) mit dem entsprechenden Passwort verwenden. Das Ergebnis beim versuchten Zugriff auf die Datenbank *MediaBase* wird dasselbe sein wie zuvor. Da auch für diese Anmeldungen noch kein Zugriff auf die Datenbank eingerichtet wurde, fehlen auch hier die entsprechenden Berechtigungen.

Im Objekt-Explorer sind unter *Sicherheit* dann sogar nur noch die verwendete Anmeldung selbst sowie der Systemadministrator (*sa*) zu sehen, da die Windows-Authentifizierung nun nicht aktiv ist.

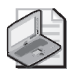

#### Hinweis: Mehrere Verbindungen in einer Management Studio-Session

Um die Verbindung mit anderen SQL Server-Anmeldungen zu testen, müssen Sie das SQL Server Management Studio nicht einmal verlassen, da dieses mehrere Verbindungen mit verschiedenen Anmeldungen zulässt. Klicken Sie einfach im Objekt-Explorer auf Verbinden/ Datenbankmodul und wählen Sie im folgenden Dialogfeld SQL Server-Authentifizierung aus. Nach Eingabe des Anmeldenamens und Kennworts erscheint im Objekt-Explorer eine zweite Verbindung, die nun die gerade eingegebene Anmeldung verwendet.

# 11.3 Verwalten von Datenbankbenutzern

Damit eine Anmeldung Zugriff auf eine Datenbank erhält, muss dieser ein Datenbankbenutzer zugeordnet werden, der eventuell vorher noch erstellt werden muss und entsprechende Rechte auf der Datenbank erhält. Die Datenbankbenutzer sind im Objekt-Explorer bei der jeweiligen Datenbank im Zweig *Sicherheit/Benutzer* zu finden. Hier sind bereits einige Benutzer vordefiniert:

- *dbo* Database Owner (Vollzugriff auf die gesamte Datenbank)
- *guest* Gast (lediglich Rechte, sich mit der Datenbank zu verbinden)
- *INFORMATION\_SCHEMA* (wird intern verwendet)
- *sys* (wird intern verwendet)

Hier könnten Sie durch einen Klick mit der rechten Maustaste auf *Benutzer* und Auswahl von *Neuer Benutzer* einen neuen Datenbankbenutzer anlegen, um diesen später einer Anmeldung zuzuordnen. Doch es gibt auch einen komfortableren Weg, den wir nun ausprobieren wollen:

- 1. Stellen Sie im SQL Server Management Studio unter Verwendung der Windows-Authentifizierung eine Verbindung zur lokalen Serverinstanz *SQL2012EXPRESS* her.
- 2. Öffnen Sie im Objekt-Explorer den Zweig Sicherheit/Anmeldungen.
- 3. Klicken Sie mit der rechten Maustaste auf den Eintrag *MediaBaseReadWrite* und wählen Sie die Option *Eigenschaften* aus (alternativ dazu wäre auch ein Doppelklick auf den Anmeldungsnamen möglich).
- 4. Es erscheint das Dialogfeld Anmeldungseigenschaften, das weitgehend dem Dialogfeld entspricht, mit dem Sie ursprünglich die Anmeldung erstellt haben. Ändern Sie auf der Seite Allgemein die Standarddatenbank auf MediaBase. Damit wird zwar das Problem der fehlenden Berechtigung noch nicht gelöst, dies sorgt aber dafür, dass der SQL Server bei Verwendung dieser Anmeldung automatisch versucht, sich mit der Datenbank MediaBase zu verbinden.
- 5. Wechseln Sie nun zur Seite *Benutzerzuordnung*. Hier sind alle verfügbaren Datenbanken aufgelistet und Sie können durch Setzen eines Häkchens Zugriff auf die jeweilige Datenbank erteilen. In der Spalte *Benutzer* wird der entsprechende Datenbankbenutzer zugeordnet. Standardmäßig wird hier in dem Moment, in dem Sie die Datenbank zuordnen, der Name der Anmeldung eingetragen. Dadurch wird implizit ein Datenbankbenutzer mit demselben Namen wie die SQL Server-Anmeldung erstellt, sobald Sie auf *OK* klicken.

| Anmeldungseigenschaften -       | MediaBaseReadWrite                                                     |                      |                  |       |  |  |  |  |
|---------------------------------|------------------------------------------------------------------------|----------------------|------------------|-------|--|--|--|--|
| Seite auswählen                 | Skript 🔻 🖪 Hilfe                                                       |                      |                  |       |  |  |  |  |
| Allgemein                       |                                                                        |                      |                  |       |  |  |  |  |
|                                 | rollen<br>zerzuordnung Benutzer, die dieser Anmeldung zugeordnet sind: |                      |                  |       |  |  |  |  |
| Sicherungsfähige Elemente       | Zuord Datenbank                                                        | Benutzer             | Standardschema   |       |  |  |  |  |
| 🚰 Status                        | master                                                                 | Donated              | otandalaborionia |       |  |  |  |  |
|                                 | MediaBase                                                              | MediaBaseReadWri     | te               |       |  |  |  |  |
|                                 | model                                                                  |                      |                  |       |  |  |  |  |
|                                 | msdb                                                                   |                      |                  |       |  |  |  |  |
|                                 | Report Server \$SQL20                                                  | 1                    |                  |       |  |  |  |  |
|                                 | Report Server \$SQL20                                                  | 1                    |                  |       |  |  |  |  |
|                                 | tempdb                                                                 |                      |                  |       |  |  |  |  |
| Verbindung                      | Gastkonto aktiviert für: MediaB<br>Mitgliedschaft in Datenbankrolle fü | ase<br>ir: MediaBase |                  |       |  |  |  |  |
| verbridding                     | db_accessadmin                                                         |                      |                  |       |  |  |  |  |
| Server:<br>TIGER\SQL2012EXPRESS | db_backupoperator                                                      |                      |                  |       |  |  |  |  |
| Verbindung:                     | db_datareader                                                          |                      |                  |       |  |  |  |  |
| Tiger\rpanther                  | db_ddladmin                                                            |                      |                  |       |  |  |  |  |
| Verbindungseigenschaften        | db_denydatareader                                                      |                      |                  |       |  |  |  |  |
| anzeigen                        | db_owner                                                               |                      |                  |       |  |  |  |  |
| Status                          | db_securityadmin                                                       |                      |                  |       |  |  |  |  |
| Bereit                          | V public                                                               |                      |                  |       |  |  |  |  |
|                                 |                                                                        | (                    | OK Abbre         | echen |  |  |  |  |

Abbildung 11.6: Die Benutzerzuordnung für die Anmeldung MediaBaseReadWrite

- 6. Im unteren Bereich des Dialogfeldes erfolgt die Rollenzuordnung, über die auf einfachem Weg eine ganze Menge an Berechtigungen erteilt werden kann. Standardmäßig ist hier die Rolle *public* ausgewählt, die lediglich eine Verbindung mit der Datenbank gewährt. Klicken Sie hier zusätzlich noch die Rolle *db\_owner* an, damit der Benutzer *MediaBaseReadWrite* Vollzugriff auf die Datenbank *MediaBase* erhält.
- 7. Klicken Sie auf *OK*, um die Benutzerzuordnung durchzuführen. Anschließend können Sie im Objekt-Explorer unter *MediaBase/Sicherheit/Benutzer* nachprüfen, dass der Datenbankbenutzer wirklich angelegt wurde.
- **8.** Erstellen Sie auf demselben Weg Datenbankbenutzer für die anderen Anmeldungen und ordnen Sie diesen folgende Rollen zu:
  - *MediaBaseReadOnly* (Rollen: *public*, *db\_datareader*)
  - MediaBaseAudioOnly (Rollen: public)
  - *TIGER\mmustermann* (Rollen: *public*, *db\_owner*)

Den gesamten Vorgang (Ändern der Standarddatenbank, Anlegen eines Datenbankbenutzers und Zuordnung desselben zu einer Anmeldung sowie Hinzufügen der Rolle *db\_datareader* für diesen Benutzer) können Sie alternativ auch mit den folgenden SQL-Anweisungen durchführen:

```
USE [master]
GO
ALTER LOGIN [MediaBaseReadOnly] WITH DEFAULT_DATABASE=[MediaBase], DEFAULT_LANGUAGE=[Deutsch],
CHECK_EXPIRATION=OFF, CHECK_POLICY=OFF
ALTER LOGIN [MediaBaseAudioOnly] WITH DEFAULT_DATABASE=[MediaBase], DEFAULT_LANGUAGE=[Deutsch],
CHECK_EXPIRATION=OFF. CHECK_POLICY=OFF
ALTER LOGIN [TIGER\mmustermann] WITH DEFAULT_DATABASE=[MediaBase], DEFAULT_LANGUAGE=[Deutsch]
GO
USE [MediaBase]
GO
CREATE USER [MediaBaseReadOnly] FOR LOGIN [MediaBaseReadOnly]
CREATE USER [MediaBaseAudioOnly] FOR LOGIN [MediaBaseAudioOnly]
CREATE USER [TIGER\mmustermann] FOR LOGIN [TIGER\mmustermann]
GO
EXEC sp_addrolemember N'db_datareader', N'MediaBaseReadOnly'
EXEC sp_addrolemember N'db_owner', N'TIGER\mmustermann'
GO
```

Für die Rollenzuordnung wird in diesem Skript die gespeicherte Systemprozedur sp\_addrolemember verwendet. Dies geschieht allerdings nicht für die Rolle *public*, da diese automatisch zugeordnet wird, sobald ein Datenbankbenutzer für die Anmeldung erstellt wird.

Nun können Sie ausprobieren, ob der Zugriff über die gerade erstellten Datenbankbenutzer funktioniert. Der Einfachheit halber nutzen wir nun hierzu die SQL Server-Authentifizierung:

- 1. Stellen Sie im SQL Server Management Studio unter Verwendung der SQL Server-Authentifizierung eine Verbindung zur lokalen Serverinstanz *SQL2012EXPRESS* her. Verwenden Sie dabei die Anmeldung *MediaBaseReadOnly* mit dem entsprechenden Passwort.
- 2. Öffnen Sie nun im Objekt-Explorer den Zweig *Datenbanken/MediaBase/Tabellen*. Dort werden nun alle Tabellen angezeigt, weil Sie über die Rolle *db\_datareader* Lesezugriff auf alle Daten der Datenbank haben.

3. Klicken Sie die Tabelle *dbo.Buch* mit der rechten Maustaste an und wählen Sie die Option *Oberste* 200 Zeilen bearbeiten aus, worauf der Inhalt der Tabelle angezeigt wird. Wenn Sie nun versuchen, eines der Felder zu bearbeiten, erhalten Sie beim Versuch, diese Änderung zu speichern, eine Fehlermeldung, die Sie darauf hinweist, dass die Schreibrechte nicht erteilt wurden.

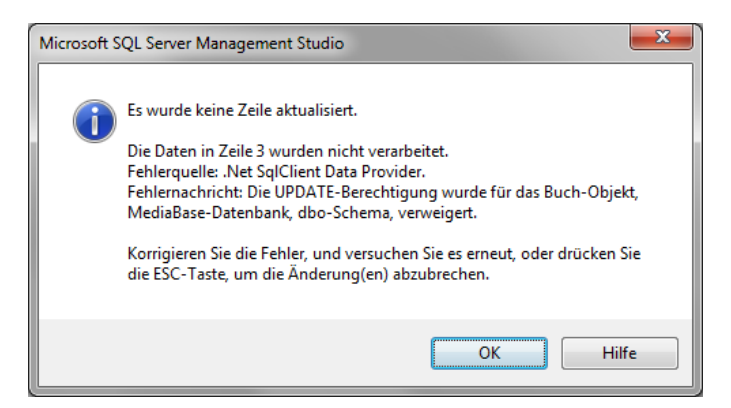

Abbildung 11.7: Fehlende Schreibrechte

- **4.** Probieren Sie anschließend dieselbe Aktion mit der Anmeldung *MediaBaseReadWrite* aus und das Speichern der Daten sollte funktionieren.
- **5.** Melden Sie sich danach mit der Anmeldung *MediaBaseAudioOnly* an. Jetzt wird im Objekt-Explorer zur Datenbank *MediaBase* keine Tabelle angezeigt, da keine Leseberechtigungen für diese Anmeldung existieren.

Für die meisten Anwendungsfälle – insbesondere im Umfeld von SQL Server Express Edition – reicht eine indirekte Erteilung von Rechten durch die Zuweisung von vordefinierten Rollen für die entsprechenden Datenbanken aus. Bei Bedarf können Sie die Berechtigungen aber auch detaillierter erteilen bzw. verweigern, wie die folgenden Seiten zeigen.

# 11.4 Rechte und Rollen

Bei der Vergabe von Rechten (und Zuordnung von Rollen) wird zwischen zwei Arten von Rechten unterschieden. Das eine sind die Berechtigungen zum Zugriff auf Datenbankobjekte wie Tabellen, Sichten etc., die für Datenbankbenutzer erteilt werden. Das andere sind allgemeine Berechtigungen, die für den gesamten Server gelten (sogenannte Serverrechte) und daher für Anmeldungen erteilt werden. Für beide Varianten existieren auch entsprechende Rollen, mit deren Hilfe sich einheitliche Berechtigungen für eine Gruppe von Anmeldungen bzw. Datenbankbenutzern vereinfachen lassen.

### Serverrechte und -rollen

Serverrollen sind fest definiert und ließen sich bis einschließlich SQL Server 2008 R2 nicht erweitern oder ändern. Mit SQL Server 2012 wurden die benutzerdefinierten Serverrollen eingeführt, die sich jedoch nicht über die Management Studio-Oberfläche, sondern ausschließlich über T-SQL erstellen IV – Datenbankadministration

lassen. Da man jedoch im Allgemeinen gut mit den vorgegebenen Serverrollen auskommt, werde ich mich im Folgenden auf ebendiese beschränken.

Folgende Rollen stehen in diesem Zusammenhang zur Auswahl:

| Rolle         | Bedeutung und enthaltene Berechtigungen                         |
|---------------|-----------------------------------------------------------------|
| bulkadmin     | Durchführen von Masseneinfügeoperationen (bcp bzw. BULK INSERT) |
| dbcreator     | Erstellen, Ändern und Wiederherstellen von eigenen Datenbanken  |
| diskadmin     | Verwalten von Datenträgerdateien                                |
| processadmin  | Beenden von SQL Server-Prozessen                                |
| public        | Standardrolle ohne besondere Rechte                             |
| securityadmin | Verwalten von Anmeldungen und Berechtigungen                    |
| serveradmin   | Konfiguration und Herunterfahren des Servers                    |
| setupadmin    | Hinzufügen von Verbindungsservern                               |
| sysadmin      | Systemadministrator (Vollzugriff auf den gesamten Server)       |
|               |                                                                 |

Tabelle 11.1: Übersicht der Serverrollen

Die Zuordnung einer Anmeldung zu einer Rolle können Sie im Dialogfeld Anmeldungseigenschaften auf der Seite Serverrollen vornehmen. Alternativ dazu können Sie auch eine gespeicherte Systemprozedur nutzen. Die folgende SQL-Anweisung würde beispielsweise der Anmeldung MediaBaseReadWrite die Serverrolle diskadmin zuordnen:

EXEC master..sp\_addsrvrolemember @loginame = N'MediaBaseReadWrite', @rolename = N'diskadmin' GO

Neben den vordefinierten Serverrollen lassen sich auch explizite Serverrechte an einzelne Anmeldungen erteilen. Dies geschieht wiederum über das Dialogfeld *Anmeldungseigenschaften* des jeweiligen Benutzers, nun aber auf der Seite *Sicherungsfähige Elemente*. Hier können Sie über die *Suchen*-Schaltfläche bestimmte Objekte wie beispielsweise Server, Endpunkte und Anmeldungen auswählen, um dann auf diese Objekte einzelne Rechte zu *erteilen* oder um diese explizit zu *verweigern*. Die Variante *Mit Erteilung* steht dafür, dass die jeweilige Anmeldung die entsprechende Berechtigung auch an andere Anmeldungen weitergeben darf. Die folgende Abbildung zeigt beispielsweise die Erteilung (mit Weitergabe) der Berechtigung *Herunterfahren* des Servers bei gleichzeitiger Verweigerung der Berechtigung *Massenvorgänge verwalten*.

| Seite auswählen       Skript <ul> <li>Skript              <li>Skript              <li>Skript              <li>Skript              <li>Skript              <li>Skript              <li>Skript              </li> <li>Skript              </li> <li>Skript              </li> <li>Skript              </li> <li>Skript              </li> <li>Skript              </li> <li>Skript              <li>Skript              </li> <li>Skript              </li> <li>Skript</li></li></li></li></li></li></li></li></ul>                                                                                                    | Seite auswählen<br>Allgemein<br>Serverrollen                                                                                 |                                                                                                    |                                |                   |               |           |   |
|----------------------------------------------------------------------------------------------------|----------------------------------------------------------------------------------------------------|----------------------------------------------------------------------------------------------------|--------------------------------|-------------------|---------------|-----------|---|
| Wigemein       Serverollen         Beruzzuordnung       Anmeldegame:         Sicherungsfähige Elemente       Suchen         Sicherungsfähige Elemente       Suchen         Status       Name         Inder Sicherungsfähige Elemente       Suchen         Name       Typ         TIGER\SQL2012EXPRESS       Server         Verbindung       Berechtigungen für TIGER\SQL2012EXPRESS:         Server:       TIGER\SQL2012EXPRESS         Verbindung:       Explizit         Berechtigung       Berechtigender         Eteme Zugriffsassembly       Eteme Zugriffsassembly         Heuruterfahren       Ver Versiten                                                                                                    | Allgemein                                                                                                    | 🕄 Skript 🔻 🖪 Hilfe                                                                                                    |                                |                   |               |           |   |
| Server:       TIGER\SQL2012EXPRESS         Verbindung:       Explicit         Explicit       Effektiv         Berechtigungen für       TIGER\SQL2012EXPRESS:         Server:       TIGER\SQL2012EXPRESS         Verbindung:       Explicit         Tiger       Berechtigungen für         Tiger       Berechtigungen für         Tiger       Explicit         Etere       Quing         Berechtigungen für       Tiger         Verbindung:       Explicit         Tiger       Berechtigungen für         Tiger       Berechtigungen für         Verbindung:       Explicit         Tiger       Berechtigungen für         Tiger       Server:         Tiger       Server:         Tiger       Berechtigungen für         Explicit       Effektiv         Berechtigung       Berechtigender         Eterie       Mt Eteilung         Verweigem       Imme         Herunterfahren       Imme                                                                                                    | I Car Serverrollen                                                                                                    |                                                                                                    |                                |                   |               |           |   |
| Scherungsfähige Elemente       Suchen         Status       Sicherungsfähige Elemente:       Suchen         Name       Typ         TIGER\SQL2012EXPRESS       Server         Verbindung       Berechtigungen für TIGER\SQL2012EXPRESS:         Server:       TIGER\SQL2012EXPRESS         Verbindung:       Explizit         Effektiv       Berechtigungen für TIGER\SQL2012EXPRESS:         Verbindung:       Explizit         Effektiv       Berechtigender         Eteme Zugriffsassembly       Image: Server         TIGER\square       Image: Server                                                                                                    |                                                                                                    | Anmeldename: TIGER\mmu                                                                                                    | stemann                        |                   |               |           |   |
| Status       Sicherungsfähige Elemente:       Suchen         Name       Typ         I TIGER\SQL2012EXPRESS       Server         Verbindung       Berechtigungen für TIGER\SQL2012EXPRESS:         Server:       TIGER\SQL2012EXPRESS:         Server:       TIGER\SQL2012EXPRESS:         Verbindung:       Explizit         Effektiv       Berechtigungen Für TIGER\SQL2012EXPRESS:         Verbindung:       Explizit         Etfektiv       Berechtigender         Eteme Zugriffsassembly       Image: Server:         Tiger\ypanther       Image: Server:         Tiger\ypanther       Image: Server:         Server:       Image: Server:         Tiger\ypanther       Image: Server:         Server:       Image: Server:         Tiger\ypanther       Image: Server:         Server:       Image: Server:         Server:       Image: Server:         Server:       Image: Server:         Server:       Image: Server:         Server:       Image: Server:         Server:       Image: Server:         Server:       Image: Server:         Server:       Image: Server:         Server:       Image: Server:         Serv                                                                                                    | Sicherungsfähige Elemente                                                                                                    | , unicido <u>n</u> ano:                                                                                                    |                                |                   |               |           |   |
| Name       Typ         I IGER\SQL2012EXPRESS       Server         Verbindung       Berechtigungen für TIGER\SQL2012EXPRESS:         Server:       TIGER\SQL2012EXPRESS:         Server:       TIGER\SQL2012EXPRESS:         Verbindung:       Explizit         Etfektiv       Berechtigungen Für TIGER\SQL2012EXPRESS:         Verbindung:       Explizit         Etfektiv       Berechtigender         Eteme       Zugnffsassembly         Herunterfahren       IIII                                                                                                    | 🚰 Status                                                                                                    | Sicherungsfähige Elemente:                                                                                                    |                                |                   |               | Suchen    |   |
| Verbindung       Berechtigungen für TIGER\SQL2012EXPRESS         Server:       TIGER\SQL2012EXPRESS:         Server:       TIGER\SQL2012EXPRESS:         Verbindung:       Explizit         Effektiv       Berechtigungen für TIGER\SQL2012EXPRESS:         Verbindung:       Explizit         Etfektiv       Berechtigung         Berechtigung       Berechtigender         Ettellen       Mt Eitellung         Verweigem       Image: Server         Tiger\ypanther       Image: Server         Berechtigung       Berechtigender         Ettellen       Mt Eitellung         Verweigem       Image: Server         Berechtigung       Image: Server         Berechtigung       Image: Server         Berechtigung       Image: Server         Index (Server)       Image: Server         Index (Server)       Image: Server         Index (Server)       Image: Server         Index (Server)       Image: Server         Index (Server)       Image: Server         Index (Server)       Image: Server         Index (Server)       Image: Server         Index (Server)       Image: Server                                                                                                    |                                                                                                    | Name                                                                                                    |                                |                   | Тур           |           |   |
| Verbindung       Berechtigungen für TIGER\SQL2012EXPRESS:         Server:       TIGER\SQL2012EXPRESS         Verbindung:       Explizit         Etfektiv       Berechtigung         Berechtigung       Berechtigender         Eteme Zugriffsassembly       Image: Image: Image                                                                                                    |                                                                                                    | TIGER\SQL2012EXPRES                                                                                                    | S                              |                   | Server        |           | 2 |
| Verbindung       Berechtigungen für TIGER\SQL2012EXPRESS:         Server:<br>TIGER\SQL2012EXPRESS       Explizit Effektiv         Verbindung:<br>Tiger\ypanther       Berechtigung       Berechtigender         Externe Zugriffsassembly       Image: Comparison of the comparison of the comparison of                                                | 1                                                                                                    |                                                                                                    |                                |                   |               |           |   |
| Verbindung       Berechtigungen für TIGER\SQL2012EXPRESS:         Server:<br>TIGER\SQL2012EXPRESS       Explizit Effektiv         Verbindung:<br>Tigerypanther       Berechtigung       Berechtigender         Eteme Zugriffsassembly       Image: Comparison of the comparison of the comparison of the                                               |                                                                                                    |                                                                                                    |                                |                   |               |           |   |
| Verbindung       Berechtigungen für TIGER\SQL2012EXPRESS:         Server:<br>TIGER\SQL2012EXPRESS       Explizit Effektiv         Verbindung:<br>Tiger\panther       Berechtigung       Berechtigender         Etellen Mit Eteilung Verweigem<br>Eteme Zugriffsassembly       Image: Comparison of the comparison of the comp                                            |                                                                                                    |                                                                                                    |                                |                   |               |           |   |
| Verbindung       Berechtigungen für TIGER\SQL2012EXPRESS:         Server:       Explizit         TIGER\SQL2012EXPRESS       Explizit         Verbindung:       Erechtigung         Berechtigender       Erteilen         Mit Erteilung       Verweigem         Externe Zugriffsassembly       Image: Comparison of the comparison of the compariso                                                                                                    |                                                                                                    |                                                                                                    |                                |                   |               |           |   |
| Verbindung     Berechtigungen für TIGER\SQL2012EXPRESS:       Server:<br>TIGER\SQL2012EXPRESS     Explizit Effektiv       Verbindung:<br>Tiger\panther     Berechtigung     Berechtigender       Eteilen     Mit Eteilung     Verweigem       Eteme Zugriffsassembly     Image: Comparison of the comparison of the comparison                                                             |                                                                                                    |                                                                                                    |                                |                   |               |           |   |
| Verbindung         Berechtigungen für TIGER\SQL2012EXPRESS:           Server:<br>TIGER\SQL2012EXPRESS         Explizit Effektiv           Verbindung:<br>Tiger\panther         Berechtigender         Erteilen           Mit Erteilung         Berechtigender         Erteilen           Verbindung:<br>Tiger\panther         Externe Zugriffsassembly         Image: Comparison of the comparison of the comp                                                                                         |                                                                                                    |                                                                                                    |                                |                   |               |           |   |
| Verbindung         Berechtigungen für TIGER\SQL2012EXPRESS:           Server:<br>TIGER\SQL2012EXPRESS         Explizit Effektiv           Verbindung:<br>Tiger\panther         Berechtigender           Etellen         Mit Etellung           Verweigem         Etellen           Berechtigung         Berechtigender           Etellen         Image: Stellen           Berechtigung         Berechtigender           Etellen         Image: Stellen           Berechtigung         Berechtigender           Etellen         Image: Stellen           Image: Stellen         Image: Stellen           Image: Stellen         Image: Stellen           Image: Stellen         Image: Stellen           Image: Stellen         Image: Stellen           Image: Stellen         Image: Stellen           Image: Stellen         Image: Stellen           Image: Stellen         Image: Stellen           Image: Stellen         Image: Stellen           Image: Stellen         Image: Stellen           Image: Stellen         Image: Stellen           Image: Stellen         Image: Stellen           Image: Stellen         Image: Stellen           Image: Stellen         Image: Stellen           Image: Stellen         <                                                                                                    |                                                                                                    |                                                                                                    |                                |                   |               |           |   |
| Verbindung         Berechtigungen für TIGER\SQL2012EXPRESS:           Server:<br>TIGER\SQL2012EXPRESS         Explizit Effektiv           Verbindung:<br>Tiger\panther         Berechtigung         Berechtigender           Etellen         Mit Erteilung         Verweigem           Etellen         Etellen         III           Herunterfahren         IIII         IIIIIIIIIIIIIIIIIIIIIIIIIIIIIIIIIIII                                                                                                    |                                                                                                    |                                                                                                    |                                |                   |               |           |   |
| Verbindung         Berechtigungen für TIGER\SQL2012EXPRESS:           Server:<br>TIGER\SQL2012EXPRESS         Explizit Effektiv           Verbindung:<br>Tiger\panther         Berechtigung         Berechtigender           Etellen         Mit Eiteilung         Verweigem           Herunterfahren         Image: Comparison of Comparison of                                                                                   |                                                                                                    |                                                                                                    |                                |                   |               |           |   |
| Verbindung         Berechtigungen für TIGER\SQL2012EXPRESS:           Server:<br>TIGER\SQL2012EXPRESS         Explizit Effektiv           Verbindung:<br>Tiger\panther         Explizit Effektiv           Herunterfahren         Image: Comparison of Comparison of Co                              |                                                                                                    |                                                                                                    |                                |                   |               |           |   |
| Server:<br>TIGER\SQL2012EXPRESS<br>Verbindung:<br>Tiger\panther<br>Tiger\panther<br>Exteme Zugriffsassembly<br>Herunterfahren<br>Herunterfahren                                                                                                    | Markingham                                                                                                    |                                                                                                    |                                |                   |               |           |   |
| TIGER\SQL2012EXPRESS     Berechtigung     Berechtigender     Etellen     Mit Eteilung     Verweigem       Verbindung:     Externe Zugriffsassembly     Image: Compare the compared to the compared to th | verbindung                                                                                                    | Berechtigungen für TIGER\SQL2                                                                                                    | 2012EXPRESS:                   |                   |               |           |   |
| Verbindung:<br>Tiger/ypanther Eteme Zugriffsassembly IIIIIIIIIIIIIIIIIIIIIIIIIIIIIIIIIIII                                                                                                    | Server:                                                                                                    | Berechtigungen für TIGER\SQL2                                                                                                    | 2012EXPRESS:                   |                   |               |           |   |
| Herunterfahren                                                                                                    | Server:<br>TIGER\SQL2012EXPRESS                                                                                              | Berechtigungen für TIGER\SQL2<br>Explizit Effektiv<br>Berechtigung                                                                                                    | 2012EXPRESS:<br>Berechtigender | Erteilen          | Mit Erteilung | Verweigem |   |
|                                                                                                    | Verbindung<br>Server:<br>TIGER\SQL2012EXPRESS<br>Verbindung:<br>Topologister                                                 | Berechtigungen für TIGER\SQL2<br>Explizit Effektiv<br>Berechtigung<br>Externe Zugriffsassembly                                                                                                    | 2012EXPRESS:<br>Berechtigender | Erteilen          | Mit Erteilung | Verweigem |   |
| anzeigen anzeigen Kansenvorgänge verwalten                                                                                                    | Verbindung<br>Server:<br>TIGER\SQL2012EXPRESS<br>Verbindung:<br>Tiger\panther                                                | Berechtigungen für TIGER\SQL2<br>Explizit Effektiv<br>Berechtigung<br>Externe Zugriffsassembly<br>Herunterfahren                                                                                                    | 2012EXPRESS:<br>Berechtigender | Erteilen          | Mit Erteilung | Verweigem |   |
| Ressourcen ändern                                                                                                    | Verbindung:<br>Verbindung:<br>Tiger/spanther<br>Verbindungseigenschaften<br>anzeinen                                         | Berechtigungen für TIGER\SQL2<br>Explizit Effektiv<br>Berechtigung<br>Externe Zugriffsassembly<br>Herunterfahren<br>Massenvorgänge verwalten                                                                                          | Berechtigender                 | Erteilen          | Mit Erteilung | Verweigem |   |
| Status Server authentifizieren                                                                                                    | Verbindung:<br>TigeR\SQL2012EXPRESS<br>Verbindung:<br>Tiger\panther<br>Verbindungseigenschaften<br>anzeigen                  | Berechtigungen für TIGER\SQL2<br>Explizit Effektiv<br>Berechtigung<br>Externe Zugriffsassembly<br>Herunterfahren<br>Massenvorgänge verwalten<br>Ressourcen ändem                                                                      | Berechtigender                 | Eteilen           | Mit Erteilung | Verweigem |   |
| Bereit Server steuem                                                                                                    | Verbindung:<br>TiGER\SQL2012EXPRESS<br>Verbindung:<br>Tiger\panther<br>Verbindungseigenschaften<br>anzeigen<br>Status        | Berechtigungen für TIGER\SQL2<br>Explizit Effektiv<br>Berechtigung<br>Externe Zugriffsassembly<br>Herunterfahren<br>Massenvorgänge verwalten<br>Ressourcen ändem<br>Server authentifizieren                                           | Berechtigender                 | Eteilen<br>V      | Mit Erteilung | Verweigem |   |
| Serverrolle erstellen                                                                                                    | Server:<br>TIGER/SQL2012EXPRESS<br>Verbindung:<br>Tiger/panther<br>Verbindungseigenschaften.<br>anzeigen<br>Status<br>Bereit | Berechtigungen für TIGER\SQL2<br>Explizit Effektiv<br>Berechtigung<br>Exteme Zugriffsassembly<br>Herunterfahren<br>Massenvorgänge verwalten<br>Ressourcen ändem<br>Server authentifizieren<br>Server steuem                           | Berechtigender                 | Eteilen<br>V      | Mit Erteilung | Verweigem |   |
|                                                                                                    | Server:<br>TIGER\SQL2012EXPRESS<br>Verbindung:<br>Tiger\panther<br>Verbindungseigenschaften<br>anzeigen<br>Status<br>Bereit  | Berechtigungen für TIGER\SQL2<br>Explizit Effektiv<br>Berechtigung<br>Externe Zugriffsassembly<br>Herunterfahren<br>Massenvorgänge verwalten<br>Ressourcen ändem<br>Server authentfizieren<br>Server steuem<br>Server steuem          | Berechtigender                 | Eteilen<br>V<br>C | Mit Erteilung | Verweigem |   |
|                                                                                                    | Server:<br>TIGER\SQL2012EXPRESS<br>Verbindung:<br>Tiger\panther<br>Verbindungseigenschaften<br>anzeigen<br>Status<br>Bereit  | Berechtigungen für TIGER\SQL2<br>Explizit Effektiv<br>Berechtigung<br>Externe Zugriffsassembly<br>Herunterfahren<br>Massenvorgänge verwalten<br>Ressourcen ändem<br>Server authentifizieren<br>Server steuem<br>Serverrolle erstellen | Berechtigender                 | Eteilen           | Mit Erteilung | Verweigem |   |
| OK Abbrechen                                                                                                    | Server:<br>TIGENSQL2012EXPRESS<br>Verbindung:<br>Tigervpanther<br>Verbindungseigenschaften<br>anzeigen<br>Status<br>Bereit   | Berechtigungen für TIGER\SQL2<br>Explizit Effektiv<br>Berechtigung<br>Externe Zugriffsassembly<br>Herunterfahren<br>Massenvorgänge verwalten<br>Ressourcen ändem<br>Server authentifizieren<br>Server steuem<br>Serverrolle erstellen | Berechtigender                 | Eteilen           | Mit Erteilung | Verweigem |   |

Abbildung 11.8: Erteilung von Serverrechten

Wenn Sie im unteren Bereich die Registerkarte *Effektiv* öffnen, werden die aktuellen Berechtigungen zum oben ausgewählten sicherungsfähigen Element angezeigt.

Das Erteilen und Verweigern der in Abbildung 11.8 dargestellten Rechte ist alternativ auch mit folgendem SQL-Skript ausführbar:

```
use [master]
GO
GRANT SHUTDOWN TO [TIGER\mmustermann] WITH GRANT OPTION
DENY ADMINISTER BULK OPERATIONS TO [TIGER\mmustermann]
GO
```

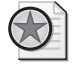

#### Best Practices: Verwendung von Serverrollen und -rechten

Die Bedeutung von Serverrollen und -rechten ist im Umfeld von SQL Server Express eher gering. Im Normalfall sind alle Anmeldungen lediglich der Rolle *public* zugeordnet und nur ein paar einzelne Anmeldungen bekommen zusätzlich noch die Rolle *sysadmin*, um auch administrative Aufgaben durchführen zu können. Einzelne Serverrechte werden selten vergeben.

Die anderen Serverrollen sowie die explizite Vergabe von einzelnen Serverrechten spielen eher in größeren Unternehmen eine Rolle, wo sich verschiedene Mitarbeiter dediziert um die Verwaltung von Berechtigungen, das Erstellen von Datenbanksicherungen etc. kümmern, ohne dabei auf andere Bereiche des SQL Server zugreifen zu müssen. IV – Datenbankadministration

### Datenbankrechte und -rollen

Die Erteilung von Datenbankrechten erfolgt nach demselben Prinzip wie bei den Serverrechten, nur mit dem Unterschied, dass hier das *Eigenschaften*-Dialogfeld des entsprechenden Datenbankbenutzers verwendet wird. Auch hier gibt es eine Seite *Sicherungsfähige Elemente*, auf der Sie nach Auswahl der entsprechenden Datenbankobjekte (wie Tabellen, Sichten, Funktionen, gespeicherte Prozeduren etc.) explizit Berechtigungen auf diese erteilen (mit und ohne Weitergabe) oder verweigern können. Für Tabellen und Sichten lassen sich die Berechtigungen sogar für einzelne Spalten verwalten.

Dazu können Sie auf der Seite *Mitgliedschaft* dem Datenbankbenutzer bestehende Datenbankrollen zuordnen, die bereits über einen vordefinierten Satz von Berechtigungen verfügen.

| Rolle             | Bedeutung und enthaltene Berechtigungen                                                      |  |  |
|-------------------|----------------------------------------------------------------------------------------------|--|--|
| db_accessadmin    | Verwalten des Zugriffs für Windows-Anmeldungen und -Gruppen sowie SQL Server-<br>Anmeldungen |  |  |
| db_backupoperator | Durchführen von Datenbanksicherungen                                                         |  |  |
| db_datareader     | Lesezugriff auf alle Tabellen und Sichten der Datenbank                                      |  |  |
| db_datawriter     | Schreibzugriff auf alle Tabellen und Sichten der Datenbank                                   |  |  |
| db_ddladmin       | Ausführung von DDL-Anweisungen                                                               |  |  |
| db_denydatareader | Verweigert Lesezugriff auf alle Benutzertabellen der Datenbank                               |  |  |
| db_denydatawriter | Verweigert Schreibzugriff auf alle Benutzertabellen der Datenbank                            |  |  |
| db_owner          | Datenbankbesitzer (Vollzugriff auf die gesamte Datenbank)                                    |  |  |
| db_securityadmin  | Verwalten von Rollenmitgliedschaften und Berechtigungen                                      |  |  |

Tabelle 11.2: Übersicht der vordefinierten Datenbankrollen

Im Gegensatz zu den Serverrollen lassen sich die Datenbankrollen aber auch bereits bei älteren SQL Server-Versionen um selbstdefinierte Rollen erweitern, die dann – genau wie die Benutzer – detaillierte Berechtigungen erhalten können.

Probieren wir dies nun aus, indem wir eine Datenbankrolle *MediaBaseCDRole* erstellen, die den Vollzugriff auf die Tabellen *dbo.CD* und *dbo.CD\_Track* ermöglicht:

- **1.** Stellen Sie im SQL Server Management Studio unter Verwendung der Windows-Authentifizierung eine Verbindung zur lokalen Serverinstanz *SQL2012EXPRESS* her.
- 2. Öffnen Sie im Objekt-Explorer den Zweig *Datenbanken/MediaBase/Sicherheit/Rollen/Datenbankrollen*. Sie sehen hier die in Tabelle 11.2 dargestellten Datenbankrollen.
- **3.** Klicken Sie mit der rechten Maustaste auf *Datenbankrollen* und wählen Sie die Option *Neue Datenbankrolle*. Es erscheint das Dialogfeld *Neue Datenbankrolle*.
- **4.** Geben Sie als Namen für die Datenbankrolle **MediaBaseCDRole** ein und klicken Sie auf die Schaltfläche *Hinzufügen*, um der Rolle einen neuen Datenbankbenutzer zuzuordnen.
- 5. Geben Sie den Namen MediaBaseAudioOnly ein und klicken Sie auf OK.
- 6. Wechseln Sie nun zur Seite Sicherungsfähige Elemente und klicken Sie auf die Schaltfläche Suchen. Wählen Sie im Dialogfeld Objekte hinzufügen die Option Alle Objekte des Typs und klicken Sie wiederum auf OK. Im darauf folgenden Dialogfeld (Objekttypen auswählen) markieren Sie den Eintrag Tabellen und klicken nochmals auf OK.

240

- 7. Auf der Seite *Sicherungsfähige Elemente* werden nun alle Tabellen der Datenbank *MediaBase* aufgelistet. Klicken Sie hier die Tabelle *dbo.CD* an und markieren Sie darauf in der Berechtigungsliste unten die gesamte Spalte *Erteilen*. Verfahren Sie dann für die Tabelle *dbo.CD\_Track* genauso.
- 8. Klicken Sie nun auf OK und die Rechte werden gemäß den gerade vorgenommenen Einstellungen erteilt.

Das SQL-Skript, mit dem Sie die Datenbankrolle alternativ erstellen können, ist diesmal etwas länger, da eine ganze Menge an Berechtigungen explizit vergeben wird:

```
USE [MediaBase]
GO
CREATE ROLE [MediaBaseCDRole]
ALTER ROLE [MediaBaseCDRole] ADD MEMBER [MediaBaseAudioOnly]
GO
-- Berechtigungen für Tabelle dbo.CD erteilen
GRANT UPDATE ON [dbo].[CD] TO [MediaBaseCDRole]
GRANT ALTER ON [dbo].[CD] TO [MediaBaseCDRole]
GRANT VIEW CHANGE TRACKING ON [dbo].[CD] TO [MediaBaseCDRole]
GRANT SELECT ON [dbo].[CD] TO [MediaBaseCDRole]
GRANT TAKE OWNERSHIP ON [dbo].[CD] TO [MediaBaseCDRole]
GRANT VIEW DEFINITION ON [dbo].[CD] TO [MediaBaseCDRole]
GRANT INSERT ON [dbo].[CD] TO [MediaBaseCDRole]
GRANT DELETE ON [dbo].[CD] TO [MediaBaseCDRole]
GRANT CONTROL ON [dbo].[CD] TO [MediaBaseCDRole]
GRANT REFERENCES ON [dbo].[CD] TO [MediaBaseCDRole]
```

```
-- Berechtigungen für Tabelle dbo.CD_Track erteilen

GRANT UPDATE ON [dbo].[CD_Track] TO [MediaBaseCDRole]

GRANT ALTER ON [dbo].[CD_Track] TO [MediaBaseCDRole]

GRANT VIEW CHANGE TRACKING ON [dbo].[CD_Track] TO [MediaBaseCDRole]

GRANT SELECT ON [dbo].[CD_Track] TO [MediaBaseCDRole]

GRANT TAKE OWNERSHIP ON [dbo].[CD_Track] TO [MediaBaseCDRole]

GRANT VIEW DEFINITION ON [dbo].[CD_Track] TO [MediaBaseCDRole]

GRANT INSERT ON [dbo].[CD_Track] TO [MediaBaseCDRole]

GRANT DELETE ON [dbo].[CD_Track] TO [MediaBaseCDRole]

GRANT CONTROL ON [dbo].[CD_Track] TO [MediaBaseCDRole]

GRANT REFERENCES ON [dbo].[CD_Track] TO [MediaBaseCDRole]

GRANT REFERENCES ON [dbo].[CD_Track] TO [MediaBaseCDRole]

GO
```

Nun können Sie ausprobieren, welche Rechte der Datenbankbenutzer *MediaBaseAudioOnly* durch seine Zugehörigkeit zur Rolle *MediaBaseCDRole* erhalten hat:

- Stellen Sie im SQL Server Management Studio unter Verwendung der SQL Server-Authentifizierung eine Verbindung zur lokalen Serverinstanz SQL2012EXPRESS her. Verwenden Sie dabei die Anmeldung MediaBaseAudioOnly mit dem entsprechenden Passwort.
- Öffnen Sie im Objekt-Explorer den Zweig Datenbanken/MediaBase/Tabellen. Dort sollten nun nur die beiden Tabellen dbo.CD und dbo.CD\_Track sichtbar sein, auf die Sie mit dem verwendeten Benutzer volle Zugriffsrechte haben.

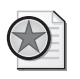

#### Best Practices: Verwendung von Datenbankrechten und -rollen

Wenn ein hohes Maß an Sicherheit notwendig ist, hat sich folgendes Vorgehen bereits in vielen Projekten bewährt:

Für die von der Anwendung verwendeten Datenbankbenutzer existiert generell kein direkter Zugriff auf die Tabellen. Lesende Zugriffe erfolgen ausschließlich über Sichten, die auch nur die Spalten zur Verfügung stellen, die in der Anwendung benötigt werden. Schreibende Zugriffe erfolgen ausschließlich über gespeicherte Prozeduren. Auf diese Art werden die Möglichkeiten der Datenmanipulation (für den Fall, dass die Anmeldedaten doch einmal in die falschen Hände geraten) sehr gering gehalten, da einerseits nur die von der Anwendung benötigten Daten zugreifbar sind und durch die Verwendung von gespeicherten Prozeduren nur fest definierte Datenänderungen möglich sind.

# **11.5 Contained Databases**

Die Aufteilung zwischen Anmeldungen, die auf dem Server (genauer: in der *master*-Datenbank) und Datenbankbenutzern, die in der jeweiligen Datenbank gespeichert werden, bringt oft Probleme mit sich: Wenn eine Datenbank auf einem Server gesichert und anschließend auf einem anderen Server wiederhergestellt wird, kennt der neue Server eventuell nicht dieselben Anmeldungen. Die Datenbankbenutzer existieren zwar noch in der Datenbank, sind aber nicht nutzbar, da sie nicht mehr mit einer existierenden Server-Anmeldung verbunden sind. Man spricht hier von verwaisten Benutzern. Nun kann man natürlich diese Zuordnung manuell wiederherstellen, was aber einen gewissen Administrationsaufwand erfordert.

Mit SQL Server 2012 wurde jedoch eine neue Technologie eingeführt, mit der dies nicht mehr nötig ist. Die sogenannten Contained Databases (eine griffige deutsche Übersetzung gibt es dazu bisher wohl noch nicht) enthalten alle benötigten Informationen, damit diese auch ohne Server-Anmeldung nutzbar sind. Damit werden Contained Databases unabhängig vom jeweiligen Server, was auch eine Portierung in die Cloud erleichtert.

Beim Dialogfeld zum Anlegen einer Datenbank ist Ihnen vielleicht eine Einstellung namens *Einschlusstyp* aufgefallen, die standardmäßig auf *Keine* steht. Durch Ändern dieser Konfiguration auf *Teilweise* wird die Datenbank zur Contained Database (eine Option *Vollständig* gibt es hier nicht, was wohl darauf hinweist, dass einige weniger wichtige Einstellungen doch noch vom Server – nämlich aus der *master*-Datenbank – gelesen werden).

Wenn Sie nun versuchen, eine Contained Database anzulegen, werden Sie wahrscheinlich die folgende Fehlermeldung erhalten:

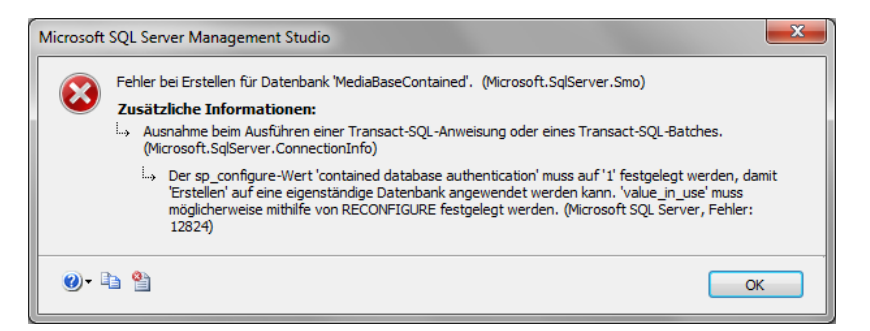

Abbildung 11.9: Fehlermeldung bei nicht aktivierter Contained Database Authentication

Der neue Authentifizierungstyp muss also zuerst noch aktiviert werden, wozu die folgenden SQL-Anweisungen notwendig sind:

```
EXEC sp_configure 'show advanced options', 1
RECONFIGURE
GO
```

```
EXEC sp_configure 'contained database authentication', 1
RECONFIGURE
GO
```

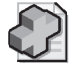

#### Hintergrundinfo: Safe by Default

Der Grund, warum die Technik der Contained Databases nicht standardmäßig aktiviert und die Aktivierung auch nur per SQL-Code möglich ist, liegt darin, dass diese Variante nicht dieselbe Zugriffssicherheit bietet, wie das zweistufige System mit Anmeldungen und Datenbankbenutzern. Microsoft verfolgt beim SQL Server seit geraumer Zeit die Strategie, dass dieser bereits in den Standardeinstellungen möglichst sicher sein soll, wodurch alle potenziellen Gefahrenquellen erst einmal deaktiviert sind.

Legen wir nun eine Contained Database an:

- 1. Stellen Sie im SQL Server Management Studio unter Verwendung der Windows-Authentifizierung eine Verbindung zur lokalen Serverinstanz *SQL2012EXPRESS* her.
- **2.** Klicken Sie mit der rechten Maustaste im Objekt-Explorer auf den Eintrag *Datenbanken* und wählen Sie die Option *Neue Datenbank*.
- **3.** Geben Sie auf der Seite *Allgemein* den Datenbanknamen *MediaBaseContained* ein. Die restlichen Einstellungen auf dieser Seite können beibehalten werden.
- **4.** Ändern Sie auf der Seite *Optionen* den Einschlusstyp in *Teilweise* und klicken Sie dann auf *OK*, um die Datenbank anzulegen. Im Objekt-Explorer ist nun die neue Datenbank zu sehen.
- 5. Öffnen Sie im Objekt-Explorer den Zweig Datenbanken/MediaBaseContained/Sicherheit/Benutzer und klicken Sie mit der rechten Maustaste darauf, um die Option Neuer Benutzer auszuwählen.
- 6. Bei der Option *Benutzertyp* gibt es nun mit *SQL-Benutzer mit Kennwort* eine neue Auswahlmöglichkeit, die auch bereits voreingestellt ist.
- 7. Geben Sie als Benutzernamen MediaBaseContainedUser und als Passwort mbcu an.

- 8. Wählen Sie auf der Seite *Mitgliedschaft* die Rolle *db\_owner* aus und klicken Sie anschließend auf *OK*, um den Benutzer anzulegen.
- **9.** Trennen Sie nun die Verbindung zur Datenbank und klicken Sie anschließend im Objekt-Explorer auf *Verbinden/Datenbankmodul*, um eine neue Verbindung aufzubauen.
- 10. Wenn Sie nun den Benutzernamen MediaBaseContainedUser und das Passwort mbcu eingeben und versuchen, sich mit der Datenbank zu verbinden, werden Sie eine Fehlermeldung erhalten, da der Benutzer für den SQL Server nicht bekannt ist.
- **11.** Klicken Sie daher auf *Optionen* und geben Sie auf der Seite *Verbindungseigenschaften* unter *Verbindung mit Datenbank herstellen* den Namen der Datenbank (*MediaBaseContained*) ein.
- **12.** Wenn Sie nun erneut auf *Verbinden* klicken, verbindet sich das Management Studio direkt mit der Datenbank *MediaBaseContained*, in der auch der Benutzer *MediaBaseContainedUser* bekannt ist.

Im Objekt-Explorer sind nun nur noch die Objekte verfügbar, die auch in der Datenbank enthalten sind.

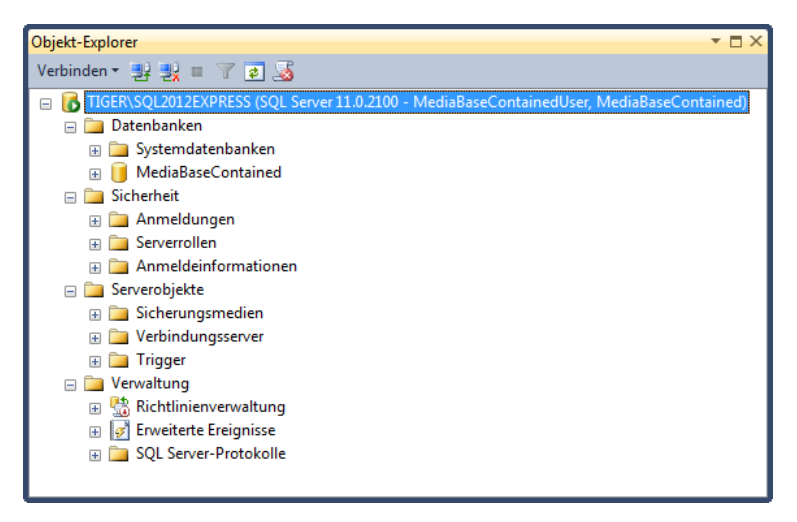

Abbildung 11.10: Objekt-Explorer bei Verbindung mit einer Contained Database

Bei vielen dieser Objekte – wie beispielsweise den Systemdatenbanken *master* und *tempdb* – handelt es sich im Prinzip um datenbankinterne Kopien der zugehörigen Server-Objekte.

Ansonsten können Sie nun mit der Datenbank arbeiten, wie mit fast jeder anderen Datenbank auch, allerdings mit einigen Einschränkungen, da einige Features, die sich aber größtenteils auf die kostenpflichtigen SQL Server-Editionen beziehen, nicht verwendbar sind. Dies sind unter anderem die folgenden:

- Change Data Capture
- Change Tracking
- Nummerierte gespeicherte Prozeduren
- Replikation

# **11.6 Verwendung von Schemas**

Sie haben sich vielleicht schon gewundert, warum in vielen Angaben zu Datenbankobjekten wie Tabellen, Sichten etc. das Präfix *dbo* gefolgt von einem Punkt auftaucht. Dabei handelt es sich um das sogenannte Schema, zu dem das jeweilige Datenbankobjekt gehört. Dabei steht das Standardschema *dbo* für *Database Owner* und bezeichnet damit den Benutzer, der die Datenbank angelegt hat.

In früheren Versionen von SQL Server wurde zu jedem Datenbankobjekt ein Datenbankbenutzer als Besitzer definiert (nämlich der Benutzer, der das Objekt angelegt hat). Inzwischen wird ein Schema als Besitzer jedes Datenbankobjekts angegeben. Lediglich das Schema selbst hat einen Benutzer oder eine Rolle als Besitzer. Dazu wird über die Eigenschaften des Datenbankbenutzers für jeden Benutzer ein Standardschema definiert, das verwendet wird, wenn dieser Benutzer neue Datenbankobjekte erstellt. Auf diesem Weg können auch mehrere Benutzer (die dieses Schema als Standardschema verwenden) quasi als Besitzer des Objekts fungieren.

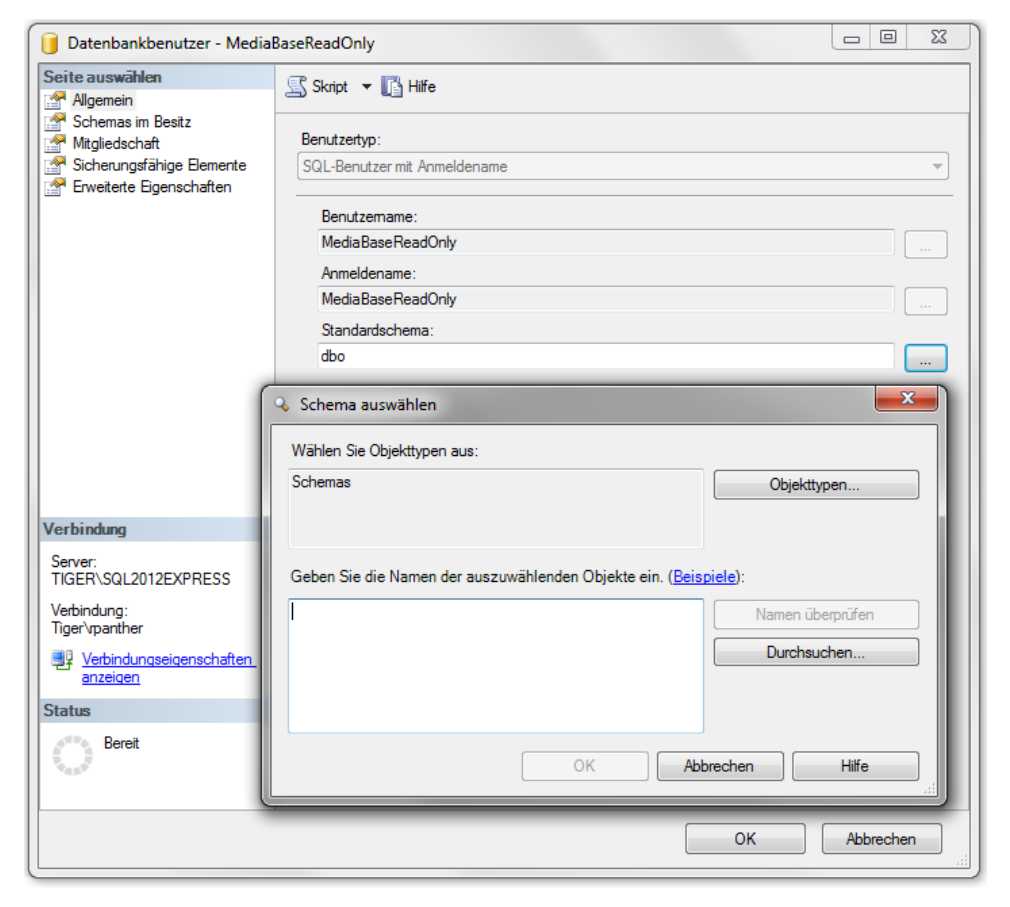

Abbildung 11.11: Auswahl eines Standardschemas für den Benutzer MediaBaseReadOnly

Dem ursprünglichen Ansatz, dass Benutzer und Schema identisch sind, ist es wohl zu verdanken, dass auch heute noch für jeden vordefinierten Benutzer und jede vordefinierte Rolle ein entsprechendes Schema existiert.

Neben der Protokollierung des Objektbesitzers werden Schemas primär zu zwei Zwecken verwendet:

- Logische Gruppierung von zusammengehörenden Objekten innerhalb einer Datenbank zur besseren Übersicht
- Einfachere Verwaltung von Berechtigungen, indem diese nicht auf einzelne Datenbankobjekte, sondern auf ein gesamtes Schema erteilt werden können

### Schemas erstellen

Die Verwaltung von Schemas ist sehr einfach, da hier so gut wie keine Einstellungen vorzunehmen sind. Probieren wir dies nun einmal aus und erstellen wir ein neues Schema, um Datenbankobjekte, die später für Auswertungen verwendet werden, von den eigentlichen Daten zu trennen.

- **1.** Stellen Sie im SQL Server Management Studio unter Verwendung der Windows-Authentifizierung eine Verbindung zur lokalen Serverinstanz *SQL2012EXPRESS* her.
- 2. Klicken Sie im Objekt-Explorer den Zweig Datenbanken/MediaBase/Sicherheit/Schemas mit der rechten Maustaste an und wählen Sie den Befehl Neues Schema.
- **3.** Hier reicht es erst einmal aus, den Schemanamen **Auswertungen** anzugeben. Für den Schemabesitzer wird automatisch der Benutzer verwendet, mit dem Sie gerade arbeiten. Schließen Sie nun das Dialogfeld mit der Schaltfläche *OK* und das neue Schema wird angelegt.

Dieselbe Aktion wäre auch mit folgendem SQL-Skript durchführbar:

CREATE SCHEMA Auswertungen

Das Löschen eines Schemas geht ebenso einfach (soll aber an dieser Stelle nicht ausgeführt werden):

DROP SCHEMA Auswertungen

### Schemas verwenden

Wenn Sie nun ein Datenbankobjekt in einem SQL-Skript ansprechen wollen, das nicht Bestandteil des *dbo*-Schemas ist, müssen Sie vor dem eigentlichen Objektnamen (mit einem Punkt getrennt) den Namen des Schemas angeben.

Erstellen wir nun eine neue Tabelle im Schema Auswertungen:

- **1.** Stellen Sie im SQL Server Management Studio unter Verwendung der Windows-Authentifizierung eine Verbindung zur lokalen Serverinstanz *SQL2012EXPRESS* her.
- 2. Öffnen Sie ein Abfragefenster auf der Datenbank *MediaBase* und geben Sie folgende SQL-Anweisung ein:

```
SELECT *
INTO Auswertungen.AktuelleBuecher
FROM dbo.Buch
WHERE Erscheinungsjahr > 2007
```

246

3. Wenn Sie nun im Objekt-Explorer die Liste der Tabellen in der Datenbank MediaBase aufklappen, werden Sie sehen, dass die neue Tabelle Auswertungen. Aktuelle Buecher ganz oben in der Liste erscheint (eventuell muss die Ansicht vorher aktualisiert werden). Das liegt daran, dass diese alphabetisch sortiert ist. Wenn Sie also eine Datenbank mit sehr vielen Tabellen haben, erreichen Sie durch

die Verwendung von Schemas, dass Tabellen, die zu einem Schema gehören, direkt untereinander stehen (dasselbe gilt natürlich auch für Sichten etc.).

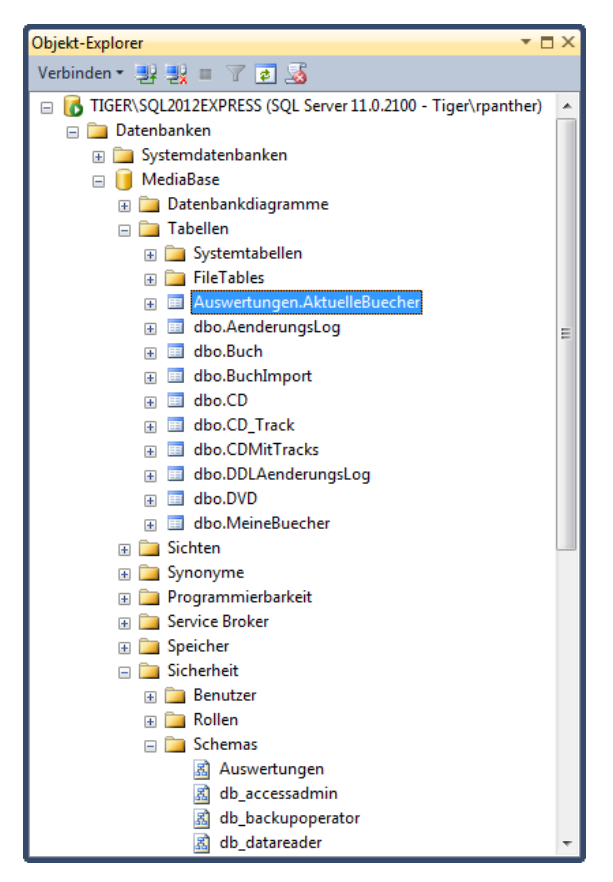

Abbildung 11.12: Das Schema Auswertungen und die Tabelle AktuelleBuecher im Objekt-Explorer

4. Um die Daten der neuen Tabelle abzufragen, muss nat
ürlich ebenfalls der Schemaname mit angegeben werden:

```
SELECT *
FROM Auswertungen.AktuelleBuecher
```

Sie haben gerade ein Datenbankschema verwendet, um eine bessere Übersicht durch eine Gruppierung der Datenbankobjekte in Schemas zu erzielen.

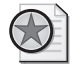

#### Best Practices: Verwendung von Datenbankrechten und -rollen

Solange Sie ausschließlich mit dem *dbo*-Schema arbeiten, können Sie die Angabe des Schemas auch weglassen. Es wird jedoch generell empfohlen, Datenbankobjekte immer möglichst mit Angabe des Schemas zu spezifizieren, da dies einerseits Missverständnisse beim Lesen vermeidet und teilweise sogar für eine bessere Performance sorgt, da der SQL Server gleich weiß, in welchem Schema das entsprechende Objekt zu suchen ist (ansonsten wird das Objekt zuerst im Standardschema des angemeldeten Benutzers gesucht und anschließend im *dbo*-Schema, sofern die Berechtigungen dies zulassen).

### Berechtigungen für Schemas verwalten

Wie bereits weiter oben erwähnt, liegt ein weiterer Vorteil von Schemas darin, dass diese eine einfachere Vergabe von Berechtigungen ermöglichen. Um einer Anmeldung Zugriff auf alle Objekte eines Schemas zu erteilen, gibt es – neben der müßigen Erteilung der einzelnen Rechte für jedes Objekt, das Bestandteil des Schemas ist – zwei einfache Möglichkeiten:

- Übernahme des Besitzes des entsprechenden Schemas
- Erteilen von expliziten Berechtigungen für das gesamte Schema

Die erstgenannte Variante ist einfacher, bietet aber dafür geringere Flexibilität, weil mit der Besitzübernahme natürlich gleich alle Rechte auf das Schema erteilt sind. Dazu rufen Sie das *Eigenschaften*-Dialogfeld des entsprechenden Benutzers auf und aktivieren auf der Seite *Schemas im Besitz* die gewünschten Schemas in der Liste *Schemas im Besitz dieses Benutzers*.

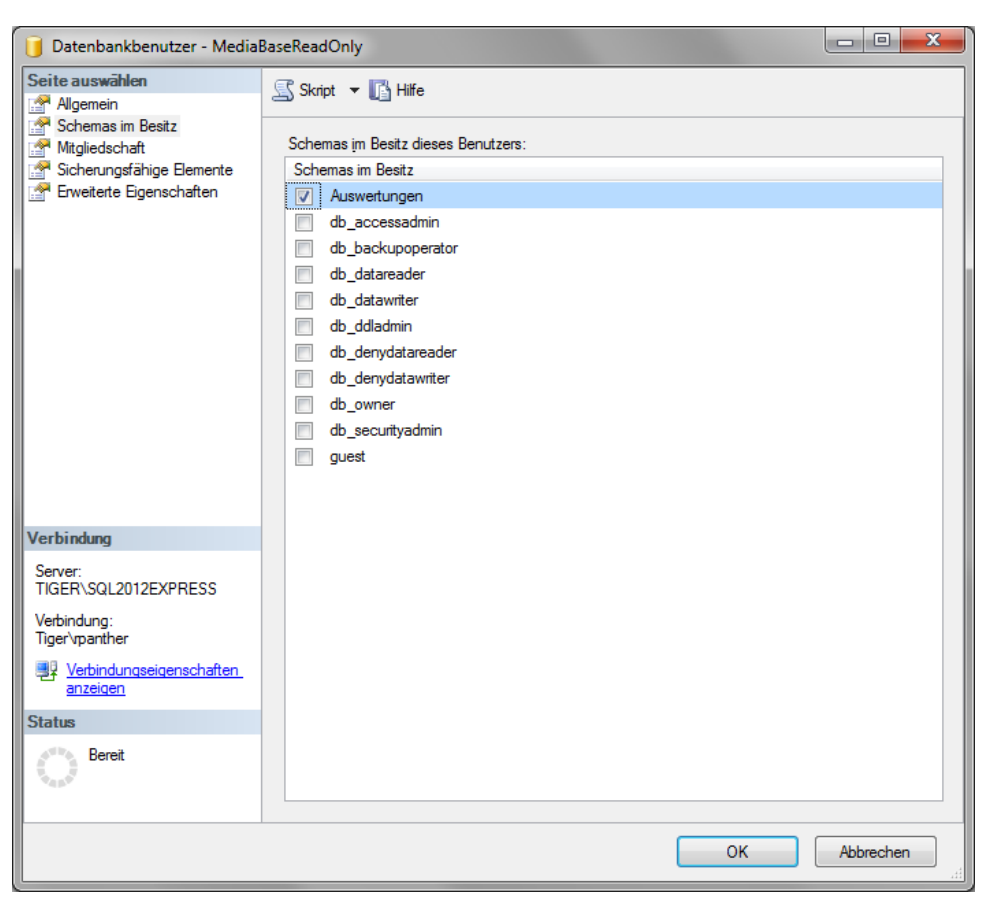

Abbildung 11.13: Besitzübernahme des Schemas Auswertungen durch den Benutzer MediaBaseReadOnly

Alternativ können Sie auch die folgende SQL-Anweisung verwenden, um beispielsweise den Benutzer *MediaBaseReadOnly* den Besitz des Schemas *Auswertungen* übernehmen zu lassen:

ALTER AUTHORIZATION ON SCHEMA::[Auswertungen] TO [MediaBaseReadOnly]

Ein weiterer Nachteil dieser Variante liegt darin, dass nur ein Benutzer oder eine Rolle den Besitz eines Schemas halten kann. Daher nutzen wir nun die zweite Variante (Erteilen von expliziten Berechtigungen), um dem Benutzer *MediaBaseAudioOnly* (der ja bisher nur Zugriff auf die Tabellen *dbo.CD* und *dbo.CD\_Track* hat), Lesezugriff für das gesamte Schema *Auswertungen* zu geben:

- 1. Stellen Sie im SQL Server Management Studio unter Verwendung der Windows-Authentifizierung eine Verbindung zur lokalen Serverinstanz SQL2012EXPRESS her.
- 2. Öffnen Sie im Objekt-Explorer den Zweig Datenbanken/MediaBase/Sicherheit/Schemas.
- Klicken Sie mit der rechten Maustaste auf das Schema Auswertungen und wählen Sie anschließend Eigenschaften aus. Auf der Seite Allgemein können Sie ebenfalls den Besitz des Schemas an einen Benutzer (oder eine Rolle) übertragen.
- 4. Öffnen Sie die Seite Berechtigungen.
- **5.** Über die Schaltfläche *Suchen* können Sie *Benutzer* oder *Rollen* auswählen, für die Sie anschließend Rechte erteilen. Suchen Sie hier nach dem Benutzer *MediaBaseAudioOnly*.
- 6. Geben Sie dem gewählten Benutzer nun Leserechte auf das gesamte Schema, indem Sie das *Erteilen*-Kästchen für die Berechtigung *Auswählen* anklicken.

| 🛐 Schemaeigenschaften - Ausw | ertungen                       |                 |          | l             | - C X       |
|------------------------------|--------------------------------|-----------------|----------|---------------|-------------|
| Seite auswählen              | 🕄 Skript 💌 🖪 Hilfe             |                 |          |               |             |
| Algemein                     | Skipt · Marine                 |                 |          |               |             |
| Erweiterte Eigenschaften     | <u>D</u> atenbank:             | MediaBase       | e        |               |             |
|                              | Datenbankberechtigunge         | n anzeigen      |          |               |             |
|                              | Cabamanana                     | Augustus        |          |               |             |
|                              | schemaname.                    | Ausweitun       | gen      |               |             |
|                              | Ben <u>u</u> tzer oder Rollen: |                 |          |               | Suchen      |
|                              | Name                           |                 |          | Тур           |             |
|                              | 🐣 MediaBaseReadOn              | ily             |          | Benu          | ıtzer 🔡     |
| Vetieter                     | Berachtia maan für Madia       | Page Read Only: |          |               |             |
| verbindung                   |                                | baseneadoniy.   |          |               |             |
| Server:                      | Explizit Effektiv              |                 |          |               |             |
| IIGER (SQL2012EAFRESS        | Berechtigung                   | Berechtigender  | Erteilen | Mit Erteilung | Verweigem 🔺 |
| Verbindung:<br>Tiger\manther | Aktualisieren                  |                 |          |               |             |
|                              | Andem                          |                 |          |               |             |
| anzeigen                     | Anderungsnachverfo             |                 |          |               |             |
| Statue                       | Ausführen                      |                 |          |               |             |
| Status                       | Auswahlen                      |                 |          |               |             |
| Bereit                       | Besitz ubernehmen              |                 |          |               |             |
| 445°                         | <                              |                 |          | 10-11         | •           |
|                              |                                |                 |          |               |             |
|                              |                                |                 |          | ок            | Abbrechen   |

Abbildung 11.14: Erteilung von SELECT-Rechten auf das Schema Auswertungen

- 7. Schließen Sie nun das Schemaeigenschaften-Dialogfeld durch einen Klick auf OK.
- 8. Wenn Sie sich anschließend über SQL Server-Authentifizierung mit dem Benutzer *MediaBase-AudioOnly* anmelden, werden Sie sehen, dass dieser nun auch Zugriff auf die Tabelle *Auswertungen.AktuelleBuecher* hat, da diese Bestandteil des *Auswertungen*-Schemas ist.

Alternativ hätten Sie diese Aktion auch mit der folgenden SQL-Anweisung durchführen können:

GRANT SELECT ON SCHEMA::[Auswertungen] TO [MediaBaseAudioOnly]

Wenn Sie zusätzlich die Option *Mit Erteilung* aktivieren möchten, wäre die obige Anweisung um den Zusatz WITH GRANT OPTION zu erweitern:

GRANT SELECT ON SCHEMA::[Auswertungen] TO [MediaBaseAudioOnly] WITH GRANT OPTION

Die entsprechenden Anweisungen zum Entziehen oder Verweigern einer Berechtigung sind REVOKE (Zurücknehmen einer vorhandenen Berechtigung) und DENY (Verweigern einer Berechtigung, die evtl. durch eine Rollen- oder Gruppenzugehörigkeit gegeben war).

# 11.7 Übungen zu diesem Kapitel

In diesem Abschnitt finden Sie einige Übungen zu diesem Kapitel. Die richtigen Antworten, Lösungen und den Programmcode finden Sie wie immer auf der Website *www.richtig-einsteigen.de*.

# Übung 11.1

Erstellen Sie eine neue SQL-Anmeldung *DBBackupGuy* mit dem Kennwort *dbbg* und ordnen Sie diesen der Serverrolle *diskadmin* zu.

## Übung 11.2

Erstellen Sie für die SQL-Anmeldung *DBBackupGuy* einen Datenbankbenutzer für die Datenbanken *MediaBase* und *MediaBaseContained* und erteilen Sie diesem für beide Datenbanken eine Mitgliedschaft in der Datenbankrolle *db\_backupoperator*.

# Übung 11.3

Erstellen Sie eine SQL Server-Anmeldung *MediaBaseBooksOnly* und richten Sie dafür auch einen entsprechenden Datenbankbenutzer ein. Erteilen Sie diesem Datenbankbenutzer anschließend Vollzugriff auf die Tabelle *dbo.Buch*.

# 11.8 Zusammenfassung

In diesem Kapitel haben Sie die wichtigsten Möglichkeiten kennengelernt, um Zugriffe auf Datenbankserver, Datenbanken und Datenbankobjekte zu regeln. Je nach Art der verwendeten Authentifizierung erstellen Sie Ihre Benutzer und Gruppen im Windows-Betriebssystem (Windows-Authentifizierung) oder Anmeldungen im SQL Server (SQL Server-Authentifizierung). Diese Anmeldungen können über vordefinierte Serverrollen serverweite Berechtigungen erhalten.

Datenbankseitig werden den Anmeldungen Datenbankbenutzer zugeordnet, die explizit Rechte erhalten können, aber ebenso Rollen zugeordnet werden können, den sogenannten Datenbankrollen. Die neuen Contained Databases erlauben einen direkten Zugriff von Datenbankbenutzern, ohne dafür Anmeldungen anlegen zu müssen.

Schemas ermöglichen das Gruppieren von Objekten wie Tabellen, Sichten etc. innerhalb einer Datenbank. Darüber wird einerseits eine übersichtlichere Anordnung der Objekte im Objekt-Explorer erreicht. Dazu erleichtern Schemas die effektive Verwaltung von Rechten, da diese nun auf das ganze Schema erteilt werden können und nicht mehr für jedes Datenbankobjekt einzeln vergeben werden müssen.

Robert Panther: Richtig einsteigen: Datenbanken entwickeln mit SQL Server 2012 Copyright 2012 O'Reilly Verlag GmbH & Co. KG, ISBN 978-3-86645-219-0